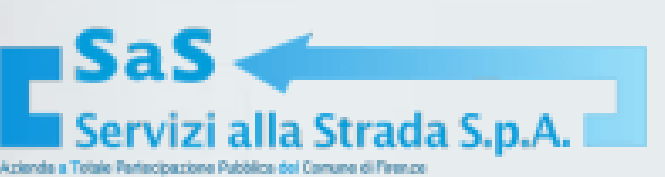

## Guida all'acquisto

## dei contrassegni R, S, T, V, Z, L

# Importante

Si ricorda che i bus utilizzati per eseguire il servizio devono necessariamente essere censiti sul nostro sistema ed approvati dal back-office PRIMA di procedere alla richiesta di acquisto (per le modalità di censimento si rimanda alla guida specifica)

<u>La richiesta di contrassegno deve essere inoltrata almeno 3 giorni</u> <u>prima della data prevista del servizio</u>

| Home           | L miej dati               | ?<br>Richieste di modifica | Autoveicoli registrat                                                                                                    | Tap&Park           | Abbonamenti | Permessi Giornalieri ZTL Autoveicoli                   | Abbonamenti Autorimi   | 6556           |
|----------------|---------------------------|----------------------------|----------------------------------------------------------------------------------------------------|--------------------|-------------|--------------------------------------------------------|------------------------|----------------|
| Autorizza      | zioni ZTL/ZSC             | Prenotazioni B             | us turistici Abbonan                                                                                                    | nenti Parione / T2 | Guidoni     |                                                        | Abbonamenti Autornin   |                |
|                |                           |                            |                                                                                                    |                    |             |                                                        |                        |                |
|                |                           |                            |                                                                                                    |                    |             |                                                        |                        |                |
| P              | LOGIN                     |                            | ANNO 2 MA                                                                                                    |                    |             |                                                        |                        |                |
| ۶              | LOGIN                     |                            | ANNONE 2 AND 2 AND | Colle              | egarsi al s | sito <u>https://servizionl</u>                         | ine.servizialla        | 1 <u>.st</u> 1 |
| <b>P</b><br>Us | LOGIN                     |                            | ANNONE 2 AND 2 AND | Colle              | egarsi al s | sito <u>https://servizionla</u>                        | <u>ine.servizialla</u> | <u>str</u>     |
| Pa             | LOGIN<br>ername<br>ssword |                            | ANNAL AND AND AND AND AND AND AND AND AND AND                                                                                                    | Colle              | egarsi al s | sito <u>https://servizionli</u><br>lezionare ''LOGIN'' | <u>ine.servizialla</u> | <u>str</u>     |
| Pa             | LOGIN<br>ername<br>ssword |                            | Accedi                                                                                                    | Colle              | egarsi al s | sito <u>https://servizionla</u><br>lezionare ''LOGIN'' | ine.servizialla        | <u>stı</u>     |

| P LOGIN    |                                                                     |
|------------|---------------------------------------------------------------------|
| Username   |                                                                     |
| Password   |                                                                     |
|            | Accedi                                                              |
| Registrati | Recupera username   Recupera password<br>Hai un codice di recupero? |

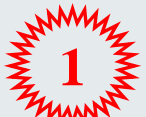

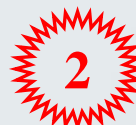

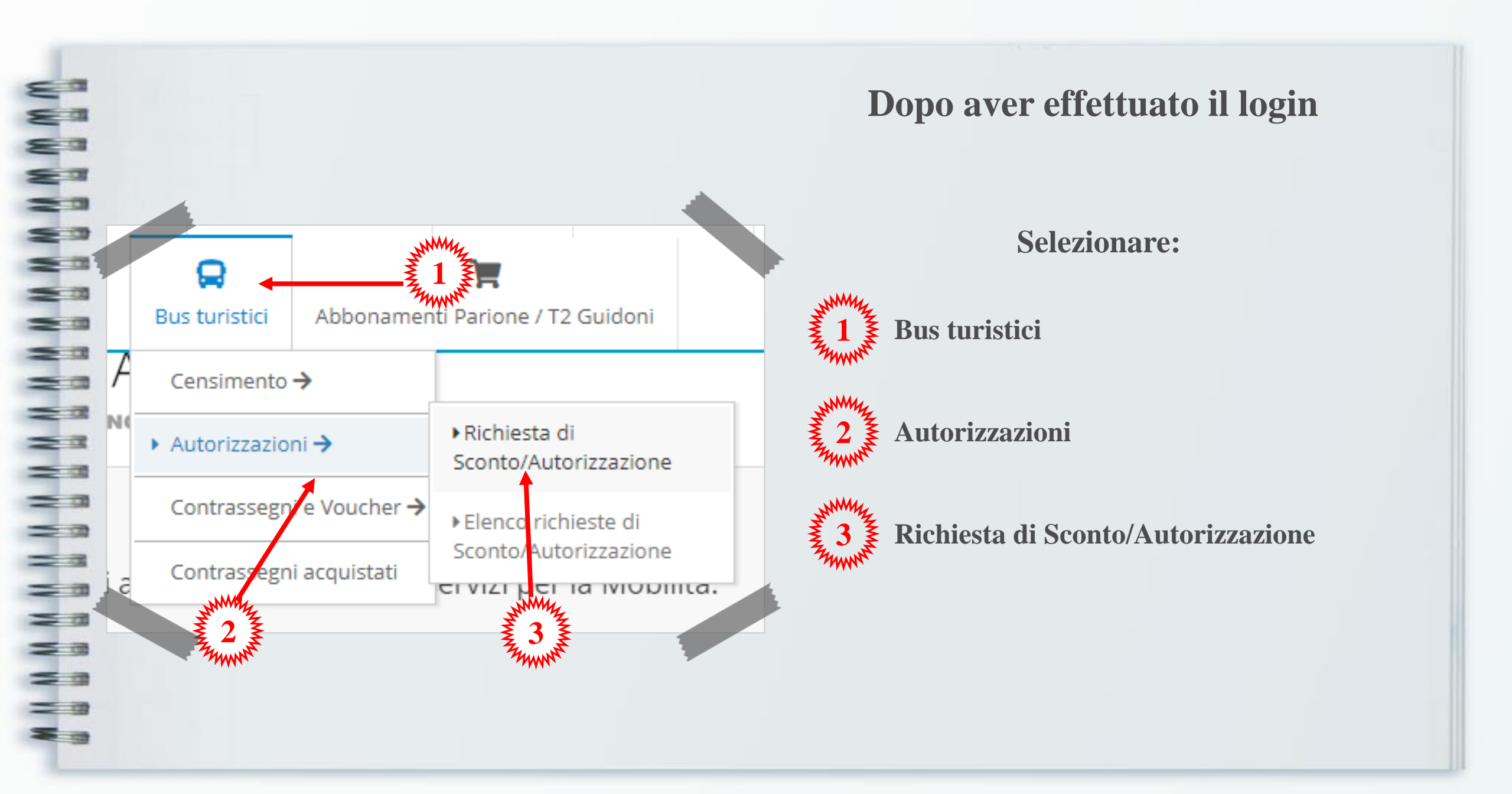

Nella pagina seguente compilare i dati relativi al servizio effettuato. I campi contrassegnati con (\*) sono obbligatori

| 8 a  | I campi contrasseg                                                        |
|------|---------------------------------------------------------------------------|
| 83   |                                                                           |
| 80   |                                                                           |
| 20   | Richiesta di Sconto/Autorizzazione                                        |
| 23   |                                                                           |
| 2.00 | Dati richiesta                                                            |
| 23   |                                                                           |
| 2 10 | Tipo Contrassegno*: seleziona la tipologia per lo sconto/autorizzazione 💙 |
| 20   | Data di arrivo programmata*:                                              |
| 2.00 |                                                                           |
| 200  | Ora di arrivo programmata:                                                |
| 23   | Struttura/Alberga                                                         |
|      | Stattary Joe Bo                                                           |
|      |                                                                           |
|      | Targa Bus:                                                                |
|      | Nata                                                                      |
| - 78 | Note.                                                                     |
|      |                                                                           |
| -    |                                                                           |
| = -  | Invia                                                                     |
| -    |                                                                           |
|      |                                                                           |

Selezionare la tipologia di contrassegno richiesto

Inserire la data selezionandola dal calendario

Iniziare a digitare il nome della struttura ricettiva (nel caso sia prevista). Selezionare tra quelle proposte dal sistema di autocompletamento

Inserire la targa del bus in maiuscolo, senza spazi o caratteri speciali

Cliccare "Invia"

## Nella pagina successiva sarà disponibile il report della richiesta eseguita

## Si ricorda che è sempre necessario allegare alla richiesta la documentazione relativa tramite l'apposito link Per conoscere la documentazione richiesta per ogni contrassegno si rimanda alla guida relativa

|                                                      |                                                                        | iti ussegno si |
|------------------------------------------------------|------------------------------------------------------------------------|----------------|
|                                                      |                                                                        |                |
|                                                      |                                                                        |                |
| ichiesta di Sconto/Autorizzazione                    |                                                                        |                |
|                                                      |                                                                        |                |
| Report Operazione                                    |                                                                        |                |
| Data di arrivo programmata:                          | 14/06/2022                                                             |                |
| Ora di arrivo programmata:                           |                                                                        |                |
| Struttura/Albergo:                                   | non specificato                                                        |                |
| Tipologia Contrassegno:<br>Targa:                    |                                                                        |                |
| Note:                                                | ~~~~~                                                                  |                |
| Stato della richiesta:                               | nuova                                                                  |                |
| toni                                                 | grata con rolativa documontazione comprevento il diritto a ricevero l  |                |
| Premi qui per allegare la documentazione             | grata con relativa documentazione comprovante il diritto a ricevere il | o sconto.      |
|                                                      |                                                                        |                |
| Stampa questa pagina                                 |                                                                        |                |
|                                                      |                                                                        |                |
| Effettua un'altra richiesta di sconti/autorizzazione |                                                                        |                |

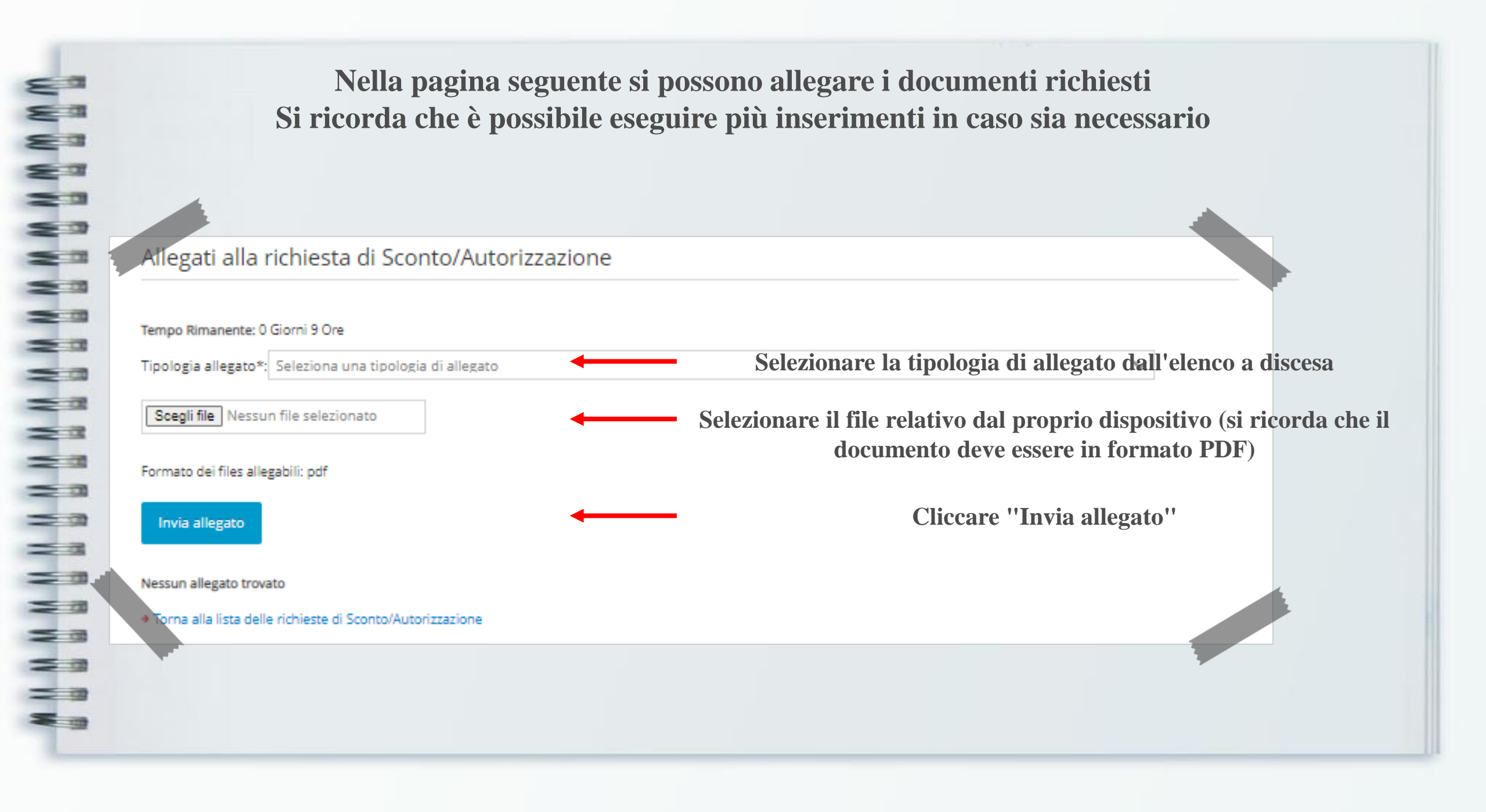

| Allegati alla                                                          | richiesta di S            | conto/Autorizzazione                                                                                          |                              |
|------------------------------------------------------------------------|---------------------------|----------------------------------------------------------------------------------------------------|------------------------------|
| Tempo Rimanente:                                                       | 0 Giorni 10 Ore           |                                                                                                    |                              |
| lipologia allegato                                                     | *: Seleziona una tip      | ologia di allegato                                                                                            | ✓                            |
| Scegli file Nes                                                        | sun file selezionato      |                                                                                                    |                              |
| <sup>:</sup> ormato dei files al<br>Invia allegato<br>Allegati inviati | llegabili: pdf            |                                                                                                    |                              |
| File                                                                   | Data/Ora di<br>Invio      | Tipologia                                                                                                    |                              |
| Documento<br>Test odf                                                  | 02/03/2022                | DICHIARAZ. SOSTITUTIVA ATTO NOTORIO AI SENSI DEL DPR 445/2000 DEL LEGALE RAPPRESENTATE<br>DITTA TITOLARE BLIS | visualizza   rimuovi         |
| resuper                                                                | 10.07.15                  | IMI                                                                                                    | PORTANTE!                    |
| rima di inviare la i                                                   | richiesta assicurati di a | ver caricato tutti i documenti richiesti. Cliccare ''Invia Ric                                                | hiesta Sconto/Autorizzazione |
| Invia Richiesta                                                        | Sconto/Autorizzazior      | brima di                                                                                                    | chiudere la pagina           |
|                                                                        |                           |                                                                                                    |                              |
|                                                                        |                           |                                                                                                    |                              |

W W W - 13 - 13 2 10 2 18 - 13 - 10 = 18 NC bn MM 5 13 122

Una volta inviata la richiesta, lo staff del back-office provvederà alla verifica della documentazione fornita.

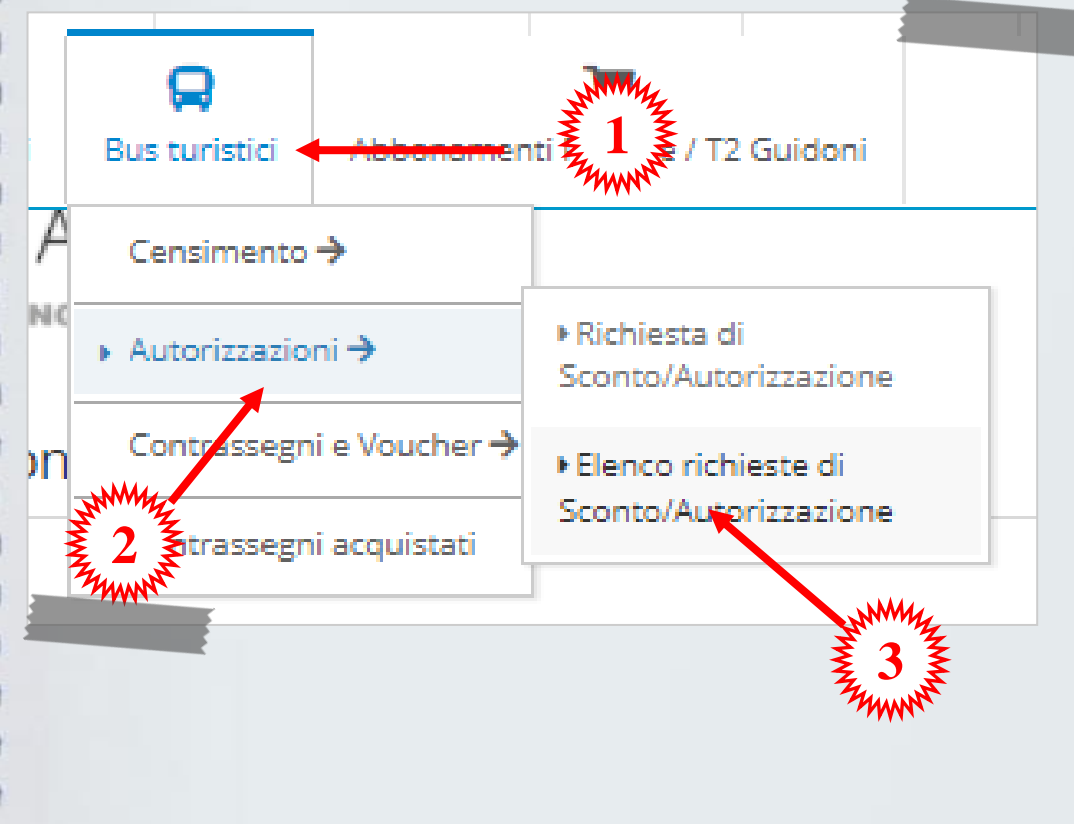

## Per monitorare la richiesta selezionare

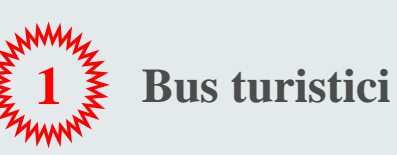

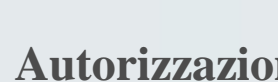

Autorizzazioni

Elenco richieste di Sconto/Autorizzazione

Durante la verifica, lo stato della richiesta risulta "in attesa"

Nel caso in cui si renda necessaria un'integrazione documentale lo stato della richiesta mostrerà "richiesta di integrazioni". I dettagli della richiesta saranno visibili cliccando sull'apposito **link** 

| Stato della<br>richiesta  | Data/Ora della<br>richiesta | Data di arrivo<br>programmata | Ora di arrivo<br>programmata | Tipologia<br>Contrassegno | Allegati<br>presenti |                                       |
|---------------------------|-----------------------------|-------------------------------|------------------------------|---------------------------|----------------------|---------------------------------------|
| in attesa                 | 09/06/2022<br>08:28:23      | 17/06/2022                    |                              | Contrassegno R            | 1                    | dettagli  <br>documentazione allegata |
| richiesta<br>integrazioni | 09/06/2022<br>08:26:16      | 14/06/2022                    |                              | Contrassegno R            | 1                    | dettagli  <br>documentazione allegata |
|                           |                             |                               |                              |                           |                      |                                       |
|                           |                             |                               |                              |                           |                      |                                       |
|                           |                             |                               |                              |                           |                      |                                       |

| Se la d                  | Se la documentazione fornita risulta non conforme, se la richiesta rimane in attesa fino ad oltrepassare i<br>periodo di validità o per un altro dei motivi previsti, questa verrà classificata come " <b>rifiutata</b> "<br>I dettagli del rifiuto saranno visibili cliccando sull'apposito <b>link</b> |                               |                              |                           |                      |                                      |  |
|--------------------------|----------------------------------------------------------------------------------------------------|-------------------------------|------------------------------|---------------------------|----------------------|--------------------------------------|--|
| Stato della<br>richiesta | Data/Ora della<br>richiesta                                                                                                    | Data di arrivo<br>programmata | Ora di arrivo<br>programmata | Tipologia<br>Contrassegno | Allegati<br>presenti |                                      |  |
| accettata                | 09/06/2022<br>08:28:23                                                                                                    | 17/06/2022                    |                              | Contrassegno R            | 1                    | dettagli  <br>documentazione allega  |  |
| rifiutata                | 09/06/2022<br>08:26:16                                                                                                    | 14/06/2022                    |                              | Contrassegno R            | 1                    | dettagli  <br>documentazione allegat |  |

Quando la richiesta viene accettata, il sistema genera un "**Codice Sconto/Autorizzazione**" che deve essere utilizzato per finalizzare l'acquisto

#### Richiesta di Sconto/Autorizzazione Report Operazione Data di arrivo programmata: 17/06/2022 Ora di arrivo programmata: Data di fine programmata: 18/06/2022 Struttura/Albergo: non specificato Tipologia Contrassegno: Contrassegno R Targa: XXX000XXX Note: Stato della richiesta: accettata Codice Sconto/Autorizzazione: 82A046C Tipologia Control AUTORIZZAZIONE Tipo Sconto/Autorizzazione: Note sconto:

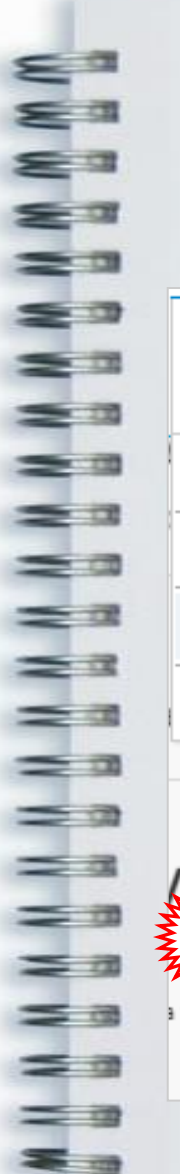

## Finalizzare l'acquisto del contrassegno richiesto

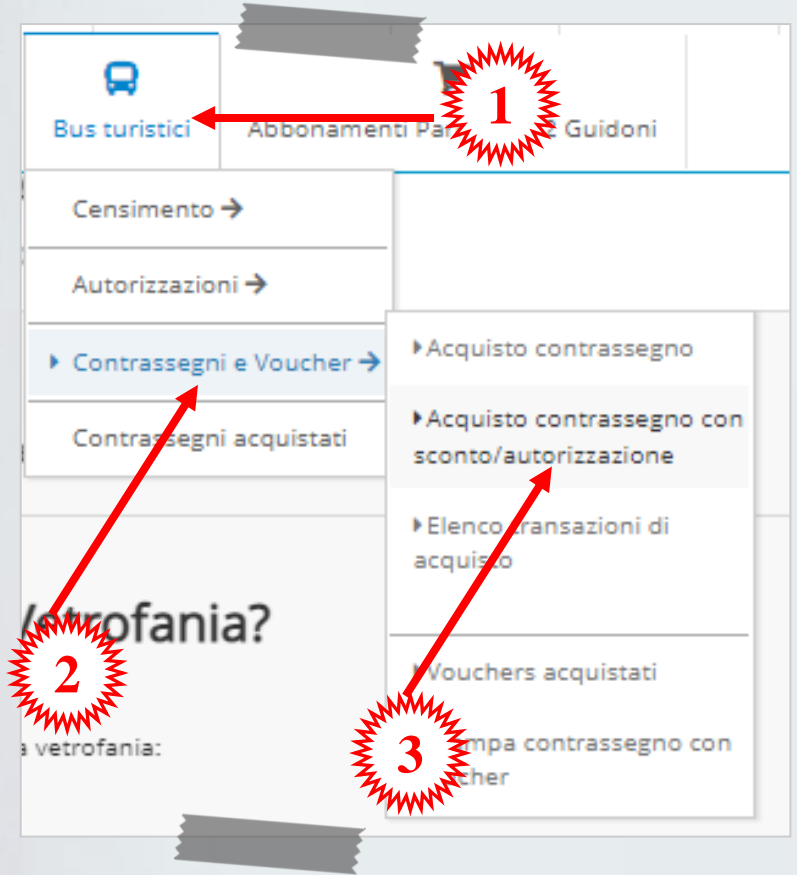

Bus turistici

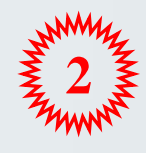

Contrassegni e Voucher

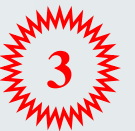

Acquisto contrassegno con sconto/autorizzazione

Selezionare

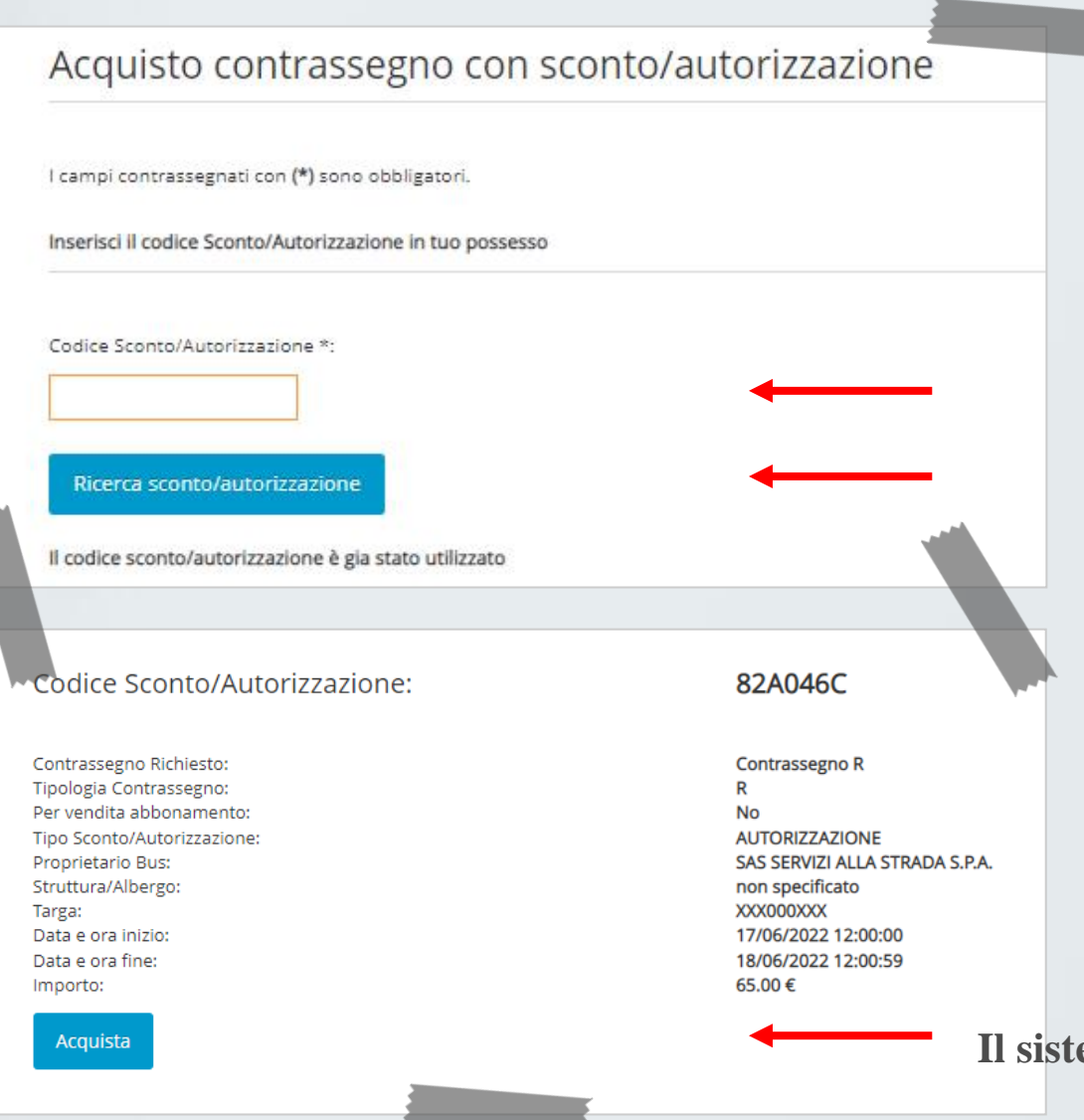

### Inserire il codice sconto/autorizzazione

Cliccare "Ricerca sconto/autorizzazione"

Una volta cliccato "Ricerca sconto/autorizzazione" viene mostrato il riepilogo della richiesta di contrassegno effettuata

Cliccare "Acquista" Il sistema inserisce, inizialmente, il prezzo "sportello", in seguito viene applicato lo sconto "on-line" -= 10 1

Nella pagina seguente compilare i dati relativi al servizio effettuato. I campi contrassegnati con (\*) sono obbligatori

| Seleziona il giorno di ar | ivo (*)          |         |   |
|---------------------------|------------------|---------|---|
| 15-12-2020                |                  |         | - |
| nserisci i dati           | del tuo veicolo  |         |   |
| ilselisci i dati          |                  |         |   |
|                           |                  |         |   |
| a 80 46 60 0 ( )          | Verifica censime | nto Bus | - |
|                           |                  |         |   |

### Inserire il giorno di arrivo ATTENZIONE

Per alcune tipologie di contrassegno viene richiesta anche l'ora di inizio del servizio, si ricorda che è <u>sempre necessario</u> inserire quella prevista

Inserire la targa del bus utilizzato per il servizio scrivendo tutto in maiuscolo, senza spazi o caratteri speciali (se il campo risulta già compilato controllare che il numero di targa sia esatto). Poi cliccare ''Verifica censimento bus''

Se il bus risulta regolarmente censito, il box viene cerchiato in verde, in caso contrario, in rosso

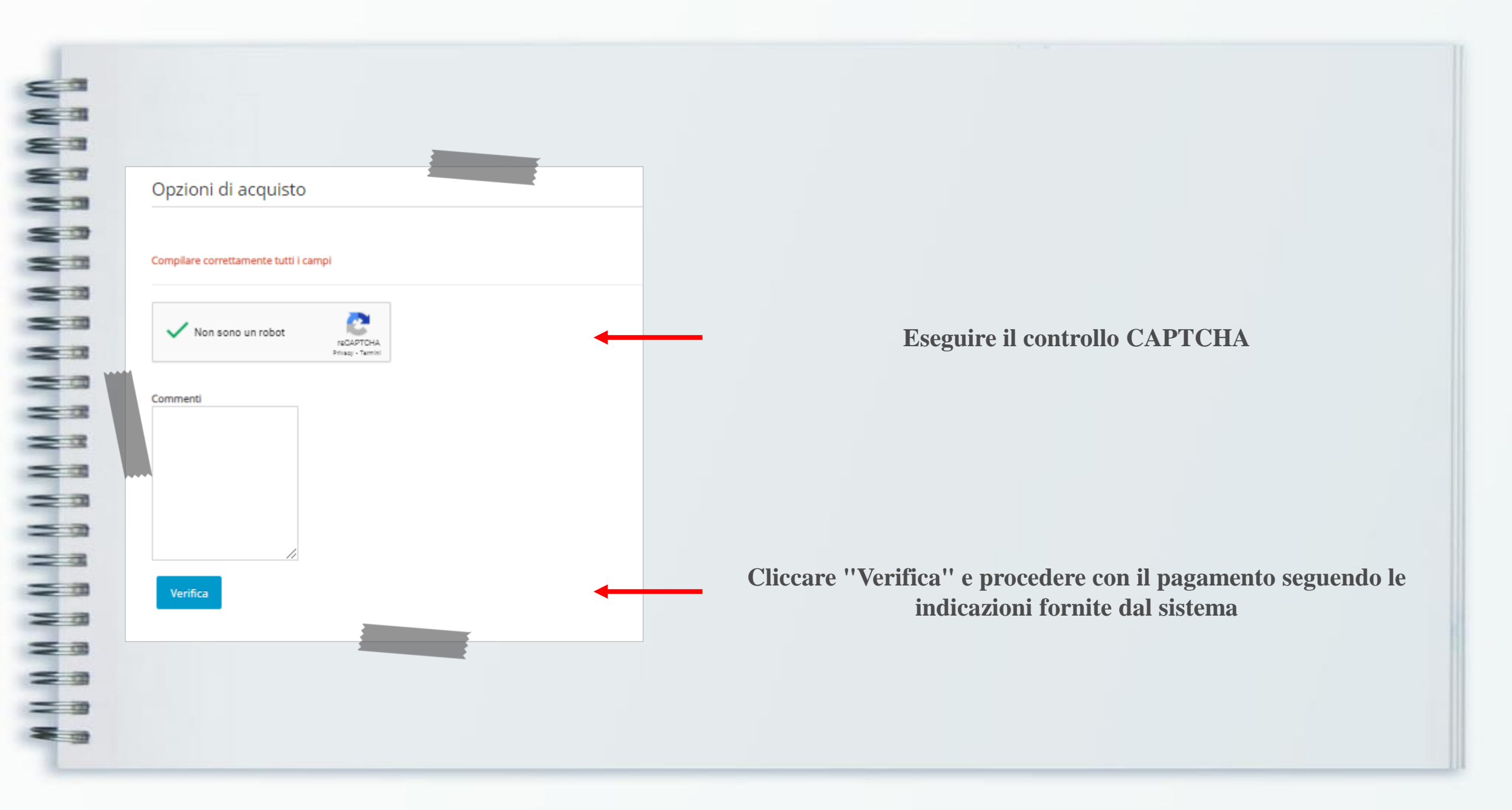

# Importante

Si ricorda che, in merito alla documentazione attestante pagamento, per gli acquisti relativi al rilascio dei permessi per l'accesso alla ZTL bus del Comune di Firenze <u>non viene mai emessa fattura</u> ma viene rilasciata, invece, una quietanza di pagamento alla quale si applica solamente l'imposta di bollo in quanto la vendita rientra nell'attività di <u>Agente Contabile del Comune di Firenze</u>